GETTING STARTED WITH FOLLETT EBOOKS for iPad<sup>®</sup> and Android<sup>™</sup> 3.0 Tablets with access to Google Play Using FollettShelf<sup>™</sup> School Name: Watson Elementary School Step 1: Logging into Follett Digital Reader app A. Download and install Follett Digital Reader from app Follett digital reader store or GooglePlay. B. Launch mobile app C. Enter the FollettShelf url: wbb40408 .follettshelf.com http:// D. Enter your username and password Follett Username: Your username Password: Your password E. Tap log in Step 2: Logging into FollettShelf ollett Shelf A. Open a mobile browser enter this URL: wbb40408 .follettshelf.com http:// B. Add a bookmark or homescreen shortcut for this url. C. Enter your username and password: Username: Your username -Password: Your password D. Tap log in Step 3: Checkout an eBook A. Navigate or Search to find the eBook you would like to read B. Tap on the small "I" in the corner to open the title · Freedord details page C. Scroll to the bottom and tap "Checkout" and/or "Open" D. You may begin reading your eBook in the browser R Sundant a. Internet connectivity is required to read the eBook Step 4: Opening and reading an eBook A. Navigate back to the Follett Digital Reader Mobile App B. Tap the cover to begin reading online

Follett Copyright 2012

C. Tap "Download" to download the title for offline reading